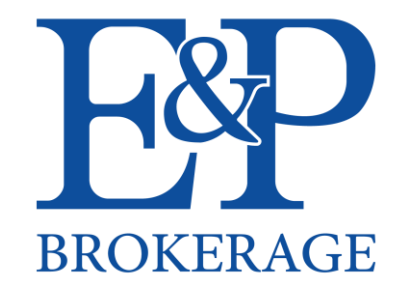

## MATHENE

## Annuity Illustration

## Log into your Athene Account.

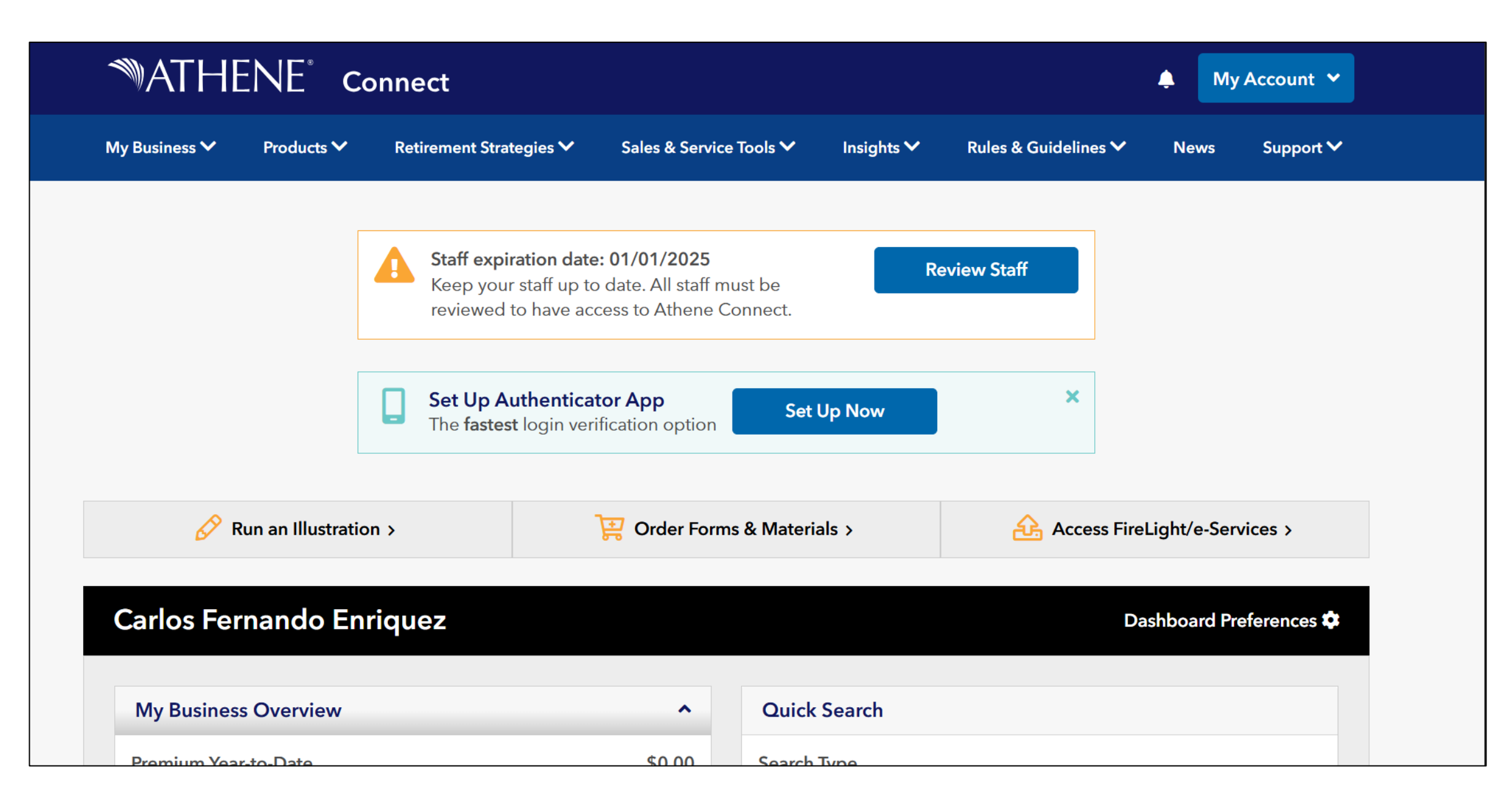

Click on "Sales & Service Tools" tab, and select the "Illustration Center" option.

| My Account V                                     |                         |                      |                     |           |  |  |  |
|--------------------------------------------------|-------------------------|----------------------|---------------------|-----------|--|--|--|
| My Business 🏏 Products 🏏 Retirement Strategies 🏏 | Sales & Service Tools ٨ | Insights 🗸 🦷 Rules & | Guidelines 🏏 🛛 News | Support 🗸 |  |  |  |
| Forms & Materials                                | Document Up             | oload                |                     |           |  |  |  |
| Sales Toolkits                                   | Ad Review               |                      |                     |           |  |  |  |
| Illustration Center                              | Athene Store            | ď                    |                     |           |  |  |  |
| Electronic Servicing                             |                         |                      |                     |           |  |  |  |
|                                                  |                         |                      | ×                   |           |  |  |  |

Click on the "Annuity Illustration Center button" wich will take you to a new website tab to do the illustration.

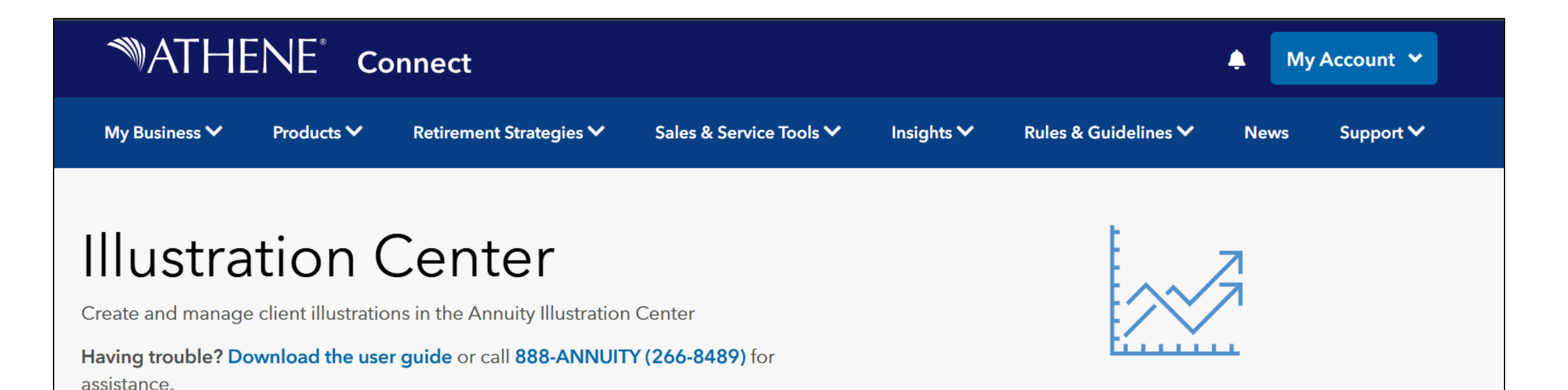

Annuity Illustration Center

Once your on the new website tab it will look like the one below on the picture. Select the product you want to quote.

| <sup>™</sup> ATHENE <sup>®</sup> | Open Items (0) - Help -                     |                                                                    | Show Alerts      |  |  |
|----------------------------------|---------------------------------------------|--------------------------------------------------------------------|------------------|--|--|
| A Home                           | Start Illustration Unsaved Items Preference | nces                                                               |                  |  |  |
| Rew Case                         | Illustration Method                         |                                                                    | Recent Cases     |  |  |
| Case Management                  |                                             | Illustrate by Product 🗸                                            | Alfredo Guzman 1 |  |  |
| Contact Management               | Create New Illustration                     |                                                                    |                  |  |  |
|                                  | Rate Determ                                 | nination Date: 7/9/2025 Issue State: California  Product Type: All |                  |  |  |
|                                  | Product Name                                | Product Name Description                                           |                  |  |  |
|                                  | Athene AccuMax                              | Fixed Indexed Annuity                                              |                  |  |  |
|                                  | Athene Agility                              | Fixed Indexed Annuity                                              |                  |  |  |
|                                  | Athene Ascent Pro Bonus                     | Fixed Indexed Annuity                                              |                  |  |  |
|                                  | Athene Performance Elite                    | Fixed Indexed Annuity                                              |                  |  |  |
|                                  | Athene Performance Elite Plus               | Fixed Indexed Annuity                                              |                  |  |  |
|                                  | Athene MaxRate                              | Multi-Year Guaranteed Annuity                                      |                  |  |  |
|                                  | Athene Activate SPIA                        | Single Premium Immediate Annuity                                   |                  |  |  |
|                                  |                                             |                                                                    |                  |  |  |

A window will open where you'll have to enter your client information. Once you done that click on "OK".

| rt Illustration Unsave  | Start Illus  | stration       |               |               |  |
|-------------------------|--------------|----------------|---------------|---------------|--|
| Illustration Method     | Input Client | Select Contact |               |               |  |
|                         |              | First Name:    | Valued        |               |  |
| Create New Illustra     |              | Last Name:     | Client        |               |  |
|                         |              | Birthdate:     | 7/9/1980      |               |  |
|                         |              | Age:           | 45            | Ĩ             |  |
|                         |              | Gender         | Male 🗸        |               |  |
| roduct Name             | Justration-  |                |               |               |  |
| hene AccuMax            |              |                |               |               |  |
| hene Agility            |              | Case Name:     | Valued Client |               |  |
| hene Ascent Pro Bonus   |              |                |               |               |  |
| thene Performance Elite |              | ОК             | Cancel        |               |  |
| thene Performance Elite |              |                |               |               |  |
| hene MaxRate            |              | Multi-Yea      | r Guaranteed  | Annuity       |  |
| thene Activate SPIA     |              | Single Pro     | emium Immed   | liate Annuity |  |

On "Client" tab you'll check the client's information, select the issue state and on Owner information select if is individual, joint, or other.

| MATHENE •              | Open Items (1) - Save - Close Help -                | Show Alerts                                                                                    |
|------------------------|-----------------------------------------------------|------------------------------------------------------------------------------------------------|
| Home                   | Client Policy Details Reports                       |                                                                                                |
| 🗟 New Case             | Illustration                                        | Key Information                                                                                |
| Case Management        | Rate Determination Date: 7/8/2025                   | Kimberly Client<br>Female, Age 57                                                              |
| Contact Management     | Issue State: California                             | California                                                                                     |
| Kimberly Client        | Tax Qualification: Non-Qualified V                  | Product<br>Athene Activate SPIA                                                                |
| Athene Activate SPIA 🔻 | Annuitant Information                               | Producer<br>Carlos Enriquez                                                                    |
| Quick View             | Annuitant                                           | Summary Values                                                                                 |
| Print as Selected      | Client: Kimberly Client ~ Edit New<br>Issue Age: 57 | Premium:\$25,000.00Deposit Date:07/08/2025First Payment Date:08/08/2025Payout Frequency:Annual |
|                        | Joint Annuitant<br>Client: None V Edit New          | Initial Payment: \$1,576.75                                                                    |
|                        | Issue Age:                                          |                                                                                                |
|                        | Owner Information                                   |                                                                                                |
|                        | Owner Type: Individual(s) v                         |                                                                                                |
|                        | Owner                                               |                                                                                                |

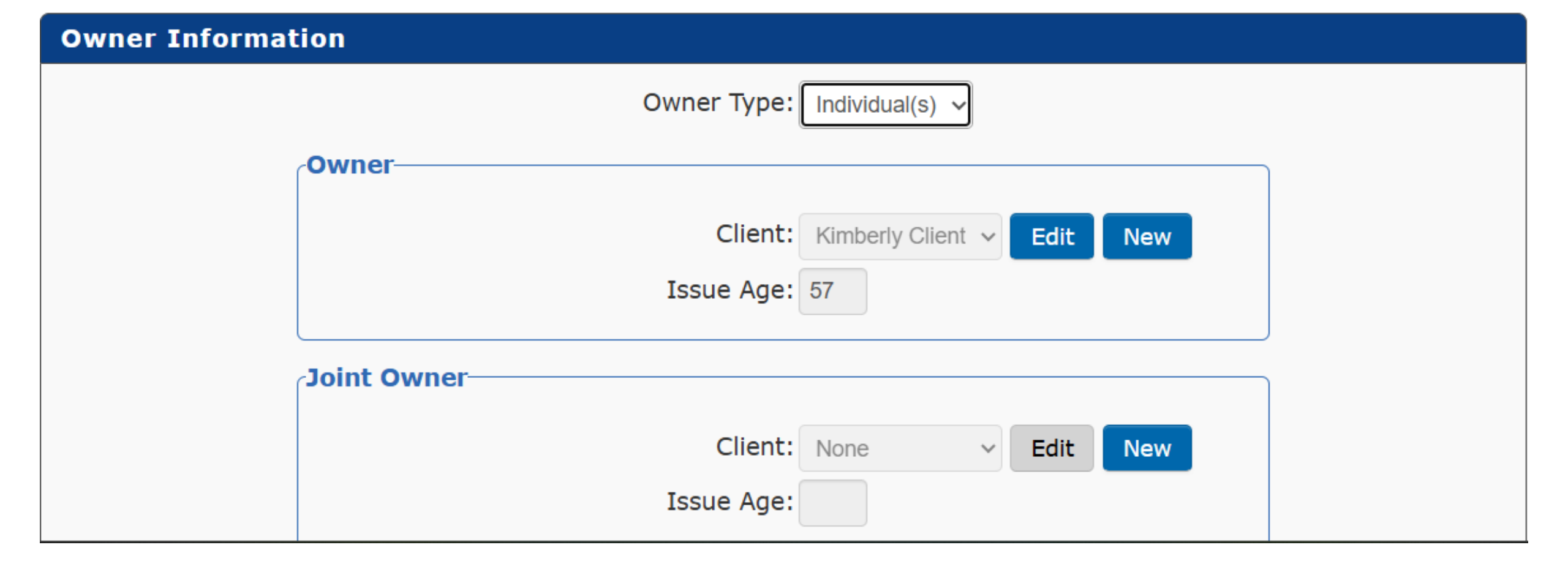

After filling the previous tab, on policy details you´ll select the options you want for your client´s quote.

| Client | Policy Details Reports |                            |               |   |
|--------|------------------------|----------------------------|---------------|---|
| Payo   | out Options            |                            |               |   |
|        |                        | Payout Type:               | Certain ~     |   |
|        |                        | Certain Years:             | 10            |   |
|        |                        | Payout Frequency:          | Monthly ~     |   |
|        | /                      | Annual Automatic Increase: | 0% ~          |   |
|        |                        | Primary Payout %:          | ~             |   |
| Initi  | al Contribution        |                            |               |   |
|        |                        | Deposit Date:              | 7/8/2025      |   |
|        |                        | First Payment Date:        | 8/8/2025      |   |
|        |                        | Premium Option:            | Input Premium | ~ |
|        |                        | Input Premium:             | \$12,267.00   |   |
|        |                        | Cost Basis:                | \$0.00        |   |

On the right side you'll see the Key information, and below the summary values, wich will be changing according the information you select.

| Certain Years: 10               | Key Information      |             |
|---------------------------------|----------------------|-------------|
| Payout Frequency: Monthly       | Kimberly Client      |             |
| Annual Automatic Increase: 0% 🗸 | Female, Age 57       |             |
| Brimany Bayout %                | Issue State          |             |
|                                 | Product              |             |
|                                 | Athene Activate SPIA |             |
| Initial Contribution            | Producer             |             |
| Deposit Date: 7/8/2025          | Carlos Enriquez      |             |
| First Payment Date: 8/8/2025    | Summary Values       |             |
| Premium Option: Input Premium   | Premium:             | \$12,267.00 |
|                                 | Deposit Date:        | 07/08/2025  |
| Input Premium: \$12,267.00      | Payout Frequency:    | Monthly     |
| Cost Basis: \$0.00              | Initial Payment:     | \$123.60    |
| Can-Sell Status 👔               |                      |             |
| Agent ID:                       |                      |             |
| Can-Sell Status:                |                      |             |
| Check Can-Sell Status           | ļ                    |             |

|                                               | Client                         | Policy Details | Reports |                      |                            |     |                 |  |
|-----------------------------------------------|--------------------------------|----------------|---------|----------------------|----------------------------|-----|-----------------|--|
|                                               | Reports Display                |                |         |                      |                            |     |                 |  |
|                                               |                                |                |         | Athene Activate SPIA |                            |     |                 |  |
|                                               | Payout Reports ??              |                |         |                      |                            |     |                 |  |
| Upon finishing the policy                     | Print Illustration as Selected |                |         |                      |                            |     |                 |  |
| details tab, go to<br>"Reports" tab, fill the | Proc                           | ducer Informa  | ition   |                      |                            |     |                 |  |
| producer information,                         |                                |                |         | First Name:          | Carlos                     | þ   | Select Producer |  |
| the click on "Print                           |                                |                |         | Last Name:           | Enriquez                   | þ   |                 |  |
| Illustration as Selected".                    |                                |                |         | License Number:      |                            |     |                 |  |
|                                               |                                |                |         | Business Name:       |                            | l¦i |                 |  |
|                                               |                                |                |         | Address:             | 6167 Bristol Pkwy Unit 106 | þ   |                 |  |
|                                               |                                |                |         |                      |                            |     |                 |  |
|                                               |                                |                |         | City:                | Culver City                | þ   |                 |  |
|                                               |                                |                |         | Jurisdiction:        | California ~               |     |                 |  |
|                                               |                                |                |         | Zip:                 | 90230                      |     |                 |  |

It will generate the quote for your client, review that everything is correct before download it and send it to your client.

| ≡ ReportDisplay.ashx |                                                                                                    | 1 / 5   - 100% +   [                                                                                                    | <b>] 🔗   2</b> 9   5 2                                                                                                    | <b>不 忠 :</b> |
|----------------------|----------------------------------------------------------------------------------------------------|----------------------------------------------------------------------------------------------------|----------------------------------------------------------------------------------------------------|--------------|
|                      | ATHENE<br>Driven to do more:<br>A Single Premium Ima<br>guaranteed income.<br>At Athene, we believe r<br>beginning of your life's be<br>financial solutions that o<br>Backed by the strength<br>annuities are built to giv<br>Athene Activate can mee<br>journey. Choose from a<br>initiate your "retirement | Athene Activate <sup>TM</sup><br>A Single Premium Immediate Annuity (SPIA)<br>mediate Annuity designed to activate<br>etirement isn't the end of a job. It's the<br>est work. That's why we're driven to deliver<br>utperform so you can dare to dream big.<br>and stability of a market leader, Athene<br>we you the confidence to retirebetter.<br>t you wherever you are in your retirement<br>variety of payment options designed to<br>paycheck." |                                                                                                    |              |
|                      | Quote Date:<br>Rate Determination Date:<br>Prepared For:<br>Prepared By:                                                                                                    | July 08, 2025<br>July 08, 2025<br>Kimberly Client<br>Carlos Enriquez<br>6167 Bristol Pkwy Unit 106<br>Culver City, CA 90230<br>2134780090<br>info@epbrokerage.com                                                                                                    | This is an Illustration and not a contract. The purpose of<br>this illustration is to show how a single premium immediate<br>annuity works. Assumptions on which figures are based are<br>subject to change by the insurer.<br>Athene Annuity and Life Company<br>7700 Mills Civic Parkway<br>West Des Moines, IA 50266-3862<br>Tel: 1-888-266-8489 (888-ANNUITY)<br>www.athene.com |              |